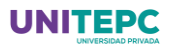

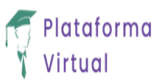

## TUTORIAL BIBLIOTECA VIRTUAL (EBSCO)

Bienvenidos a este tutorial del manejo básico de la Biblioteca Virtual de la universidad para las carreras de Medicina, Odontología, Enfermería y Veterinaria y Zootecnia. La forma de ingreso, es decir, los pasos del 1 al 5 son idénticos para las cuatro carreras, luego haremos un desglose por carrera.

A continuación, les presentamos los pasos a seguir:

Paso 1. Ingresar a la plataforma Moodle a la página principal: https://clases.unitepc.com.bo/

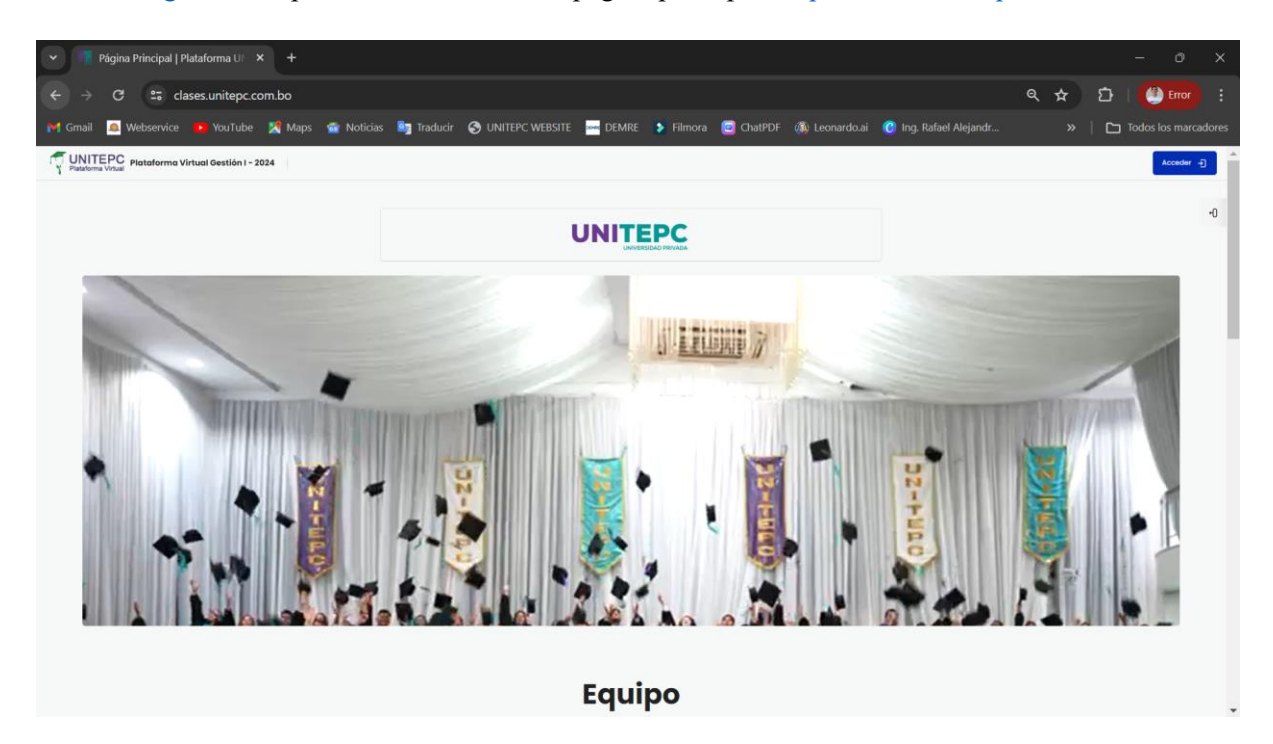

Baja hasta el pie de pagina y has click en biblioteca virtual

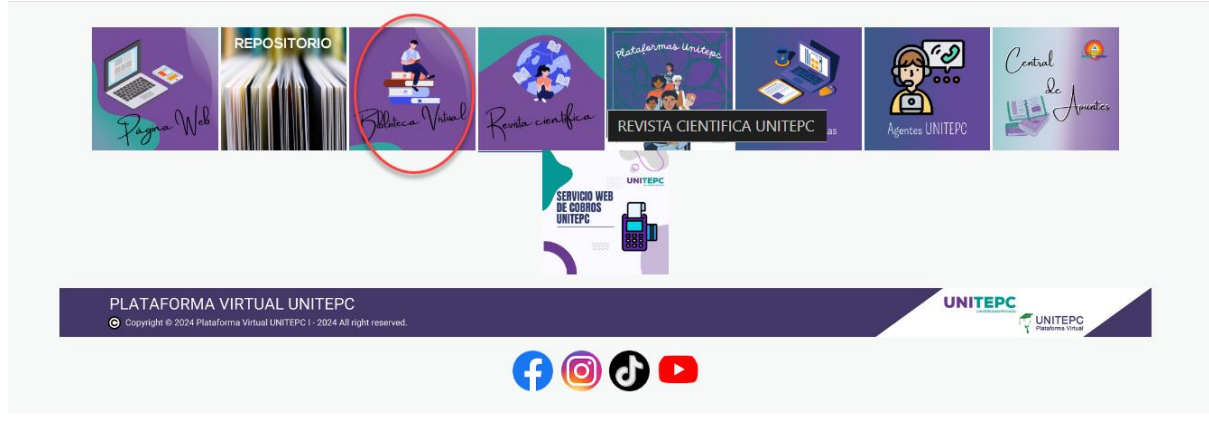

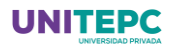

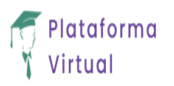

Se abrirá la siguiente página:

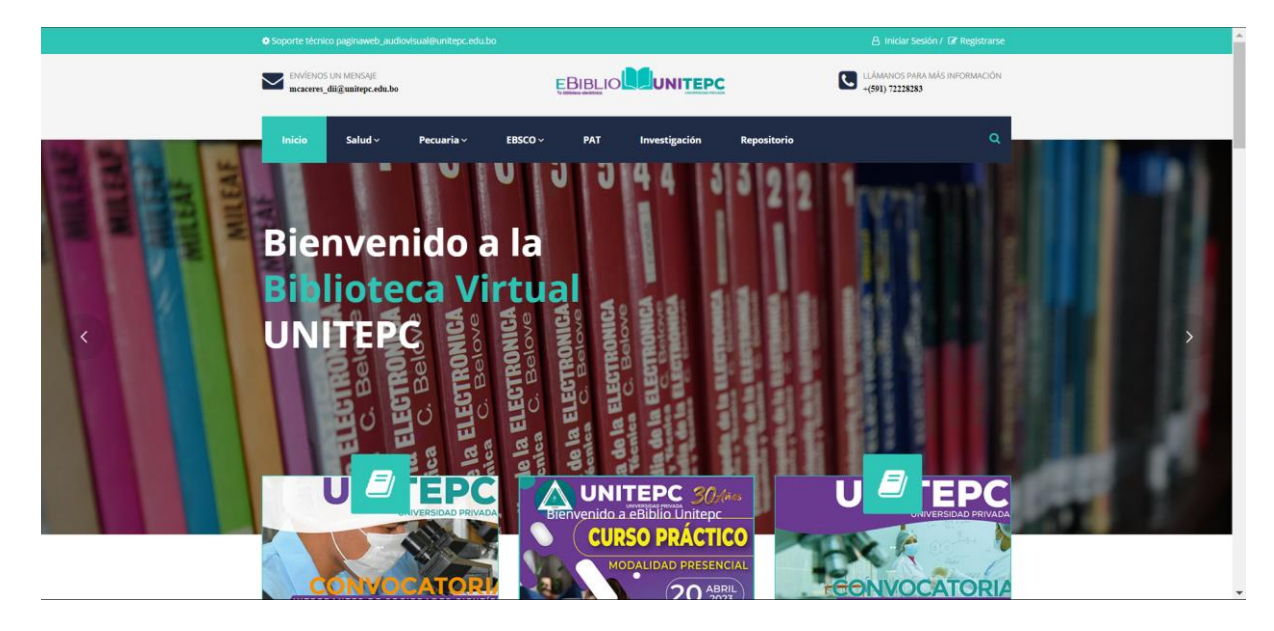

Paso 2. Hacer clic en EBSCO y elige tu carrera:

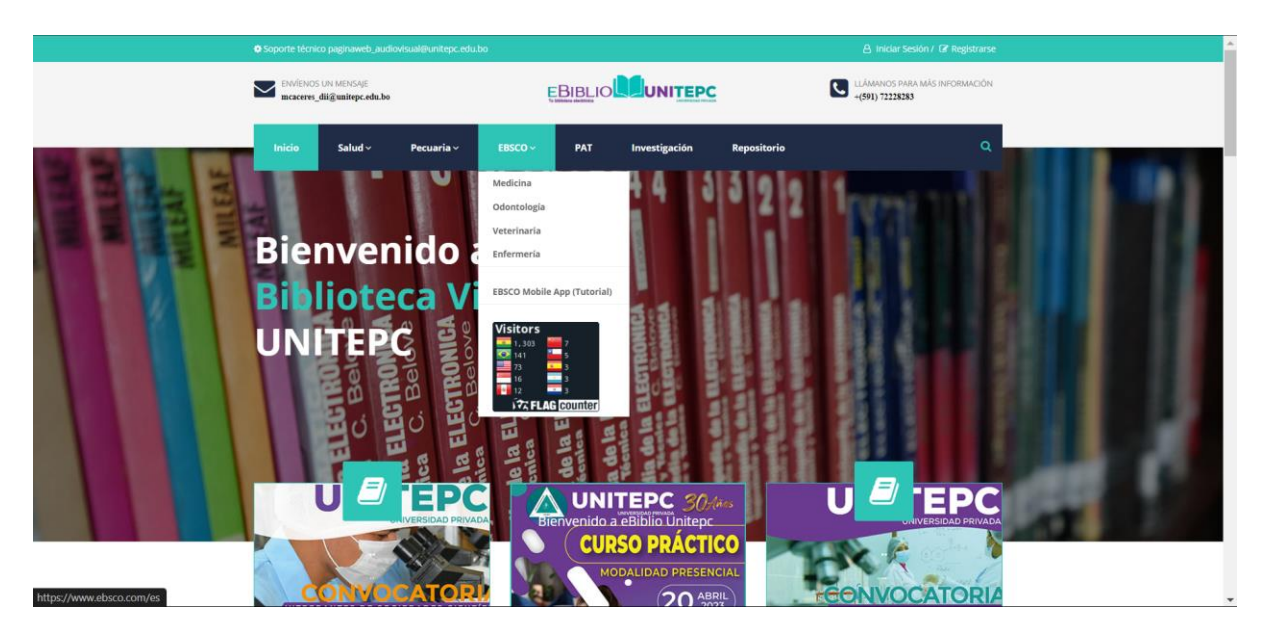

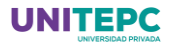

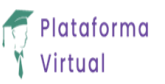

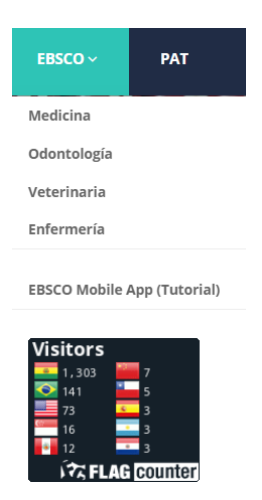

Paso 3. Una vez seleccionada la carrera les solicitara usuario y contraseña:

### Usuario: unitepc2023 Contraseña: Bolivia2023\_

| EBSCO                                                        |                          | EBSCO Support Site                 |
|--------------------------------------------------------------|--------------------------|------------------------------------|
| Sign In                                                      |                          |                                    |
| User ID<br>unitepc2023<br>Password<br>Forgot your MyEBSCO pa | assword?                 | rio:<br>pc2023<br>aseña:<br>a2023_ |
|                                                              | Sign In                  |                                    |
|                                                              | - Or                     |                                    |
| Access                                                       | through your institution |                                    |
| G s                                                          | Sign in with Google      |                                    |

Dependiendo de la carrera aparecerá una pagina de inicio particular

**Paso 4. Una vez hecho clic en conectar te pedirá hacer inicio con la cuenta institucional**: Deberán hacer clic en el botón conectar:

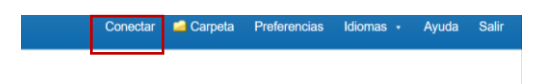

Les pedirá ingresar con su cuenta Institucional: (El tutorial de Como ingresar a la cuenta institucional se encuentra en el aula virtual estudiante bajo el menú tutoriales escritos)

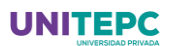

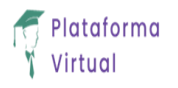

| 💌 📲 Página Principal   Platafo | orma U 🛛 🗙 🕴 🛄 eB    | blio   Unitepc       | × E Personal Us                | er Sign In - EBSCO ×                                                                                                    | +                                                                     |                |                        |       |            | - 0            | ×      |
|--------------------------------|----------------------|----------------------|--------------------------------|----------------------------------------------------------------------------------------------------|-----------------------------------------------------------------------|----------------|------------------------|-------|------------|----------------|--------|
| ← → C 🖙 signin.                | ebsco.zone/login?sta | te=hKFo2SBRUV83US1   | 15aXJuX2FJVTduRi1NY0           | hNSnh1NIFZcFgzRKFu                                                                                                    | JpWxvZ2luo3RpZN                                                       | lkgRk1waUs3TFF | R6N3YzQm9WQU45aDZZ.    | 🔩 🕁   | ) D        | Error          |        |
| 🍽 Gmail 🧕 Webservice 😐         | YouTube 🔀 Maps       | 💣 Noticias 🛛 📴 Tradu | cir 🔇 UNITEPC WEBSITE          | : 🔤 DEMRE 🔰 Filr                                                                                                    | mora  ChatPDF                                                         | 🚳 Leonardo.ai  | 🕝 Ing. Rafael Alejandr | ł     | »   🗅      | Todos los marc | adores |
| EBSCO                          |                      |                      |                                |                                                                                                    |                                                                       |                |                        | Sitio | de asister | icia de EBSCC  | 2      |
|                                |                      |                      | Bienve<br>¿No tie<br>continuar | enido de<br>ene una cuenta? R<br>Continuar con Goo<br>con nombre de usua<br>de correo electrónic<br>uario o dirección de el<br>aseña?<br>Conectar | nuevo<br>egistro.<br>ogle<br>arro/dirección<br>o<br>correo<br>Mostrar |                |                        |       |            |                |        |
|                                |                      |                      |                                |                                                                                                    |                                                                       |                |                        |       |            |                |        |
|                                |                      |                      |                                |                                                                                                    |                                                                       |                |                        |       |            |                |        |
|                                | G Iniciar sesión     | con Google           |                                |                                                                                                    |                                                                       |                |                        |       |            |                |        |
|                                |                      |                      |                                |                                                                                                    |                                                                       |                |                        |       |            |                |        |

| Selecciona una cuenta<br>para ir a EBSCO | @unitepc.edu.bo         ① Usar otra cuenta         Para continuar, Google compartirá tu nombre, tu dirección de correo electrónico, tu preferencia de idioma y tu foto de perfil con EBSCO. Antes de usar esta aplicación, puedes leer la política de privacidad y los términos del servicio de EBSCO. |
|------------------------------------------|----------------------------------------------------------------------------------------------------|
| Español (España) 👻                       | Ayuda Privacidad Términos                                                                                                    |

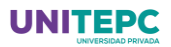

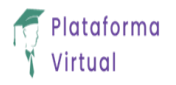

# Paso 5. Ya puedes empezar a buscar Información:

| <b>Ghestrach</b><br>Mar Kerchanado                                                                                                    | The state of section and the section of the section of the section | Realizers Weeks has Moreaula 1990. W- Dear Morea Mer- Act Ca | Nankusar 105-22 Managar Ingan Sans Jose Jose Koper Managa Bang La                                                                                                    |
|----------------------------------------------------------------------------------------------------|----------------------------------------------------------------------------------------------------|--------------------------------------------------------------|----------------------------------------------------------------------------------------------------|
| The second second secon | Here a standard                                                                                                    | ras e Allanme                                                | ran e Maarme                                                                                                    |
| baran (                                                                                                    | Name and O                                                                                                    | Takan ku Watanan Basan Takan Induktor                        | THE REPORT OF THE PART AND THE THE THE THE THE THE THE THE THE THE                                                                                                    |
| Destacate                                                                                                    | Enformation extra medicamenter                                                                                                    | Estado polo os porcioses dos reistas etc. 🕒 Bascar 🤊         | Bantor polici vo para tover devis, revisito, etc. 💽 Bantoar 🥙                                                                                                    |
| Constitutional disc:                                                                                                    | Nation 7<br>Nation - California Anna Anna Anna Anna Anna Anna Anna A                                                                                                    | Salad Alagaki Banardar Daak rangi Kurahanak                  | Sannaksingak - Republika Transport Sort Songa                                                                                                    |
| Performance of transform                                                                                                    | Derson<br>Orden<br>Alexanden<br>Alexanden<br>Alexanden<br>Alexanden<br>Alexanden<br>Alexanden<br>Alexanden                                                                                                    |                                                              | DAL (no ) (analogo and a for the former of the former of the second of the second of t |

A partir de este punto revisaremos independiente para cada carrera:

Iniciaremos con la Carrera de Medicina, Odontología y Medicina Veterinaria y Zootecnia ya que son similares en su presentación

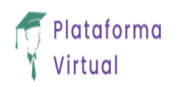

# MEDICINA, ODONTOLOGÍA Y VETERINARIA Y ZOOTECNIA

Paso 6. Nueva Búsqueda: En este espacio puedes realizar la investigación que necesitas:

| Nueva búsqueda MeS                                   | H 2023 Publicad   | ciones Imágenes                            | s Índices                          |                                                                                                    | i cuillai ia i                                        | Conecta                                      | r 🧀 Carpeta                          | Preferencias                            | Idiomas •                           | Ayuda                | Salir |
|------------------------------------------------------|-------------------|--------------------------------------------|------------------------------------|----------------------------------------------------------------------------------------------------|-------------------------------------------------------|----------------------------------------------|--------------------------------------|-----------------------------------------|-------------------------------------|----------------------|-------|
|                                                      |                   |                                            |                                    |                                                                                                    |                                                       |                                              |                                      |                                         |                                     |                      |       |
|                                                      |                   |                                            |                                    |                                                                                                    |                                                       |                                              |                                      |                                         |                                     |                      |       |
|                                                      |                   |                                            |                                    | Exercision<br>services<br>services<br>serv |                                                       |                                              |                                      |                                         |                                     |                      |       |
|                                                      |                   | Buscando:                                  | MEDLINE with                       | th Full Text Bases de datos                                                                                                    |                                                       |                                              |                                      |                                         |                                     |                      |       |
|                                                      |                   | Escriba                                    | palabras pa                        | ara buscar libros, revistas,                                                                                                    | etc.                                                  | ×B                                           | uscar                                |                                         |                                     |                      |       |
|                                                      |                   | Opciones d                                 | e búsqueda •                       | Búsqueda básica <u>Búsqueo</u>                                                                                                    | da avanzada Historial de                              | e búsqueda                                   |                                      |                                         |                                     |                      |       |
|                                                      |                   |                                            |                                    |                                                                                                    |                                                       |                                              |                                      |                                         |                                     |                      |       |
|                                                      |                   |                                            |                                    |                                                                                                    |                                                       |                                              |                                      |                                         |                                     |                      |       |
|                                                      |                   |                                            |                                    |                                                                                                    |                                                       |                                              |                                      |                                         |                                     |                      |       |
|                                                      |                   |                                            |                                    |                                                                                                    |                                                       |                                              |                                      |                                         |                                     |                      |       |
|                                                      |                   |                                            |                                    |                                                                                                    |                                                       |                                              |                                      |                                         |                                     |                      |       |
|                                                      |                   |                                            |                                    |                                                                                                    |                                                       |                                              |                                      |                                         |                                     |                      |       |
|                                                      | E                 | EBSCO Connect Cla                          | áusula de confi                    | dencialidad Pruebas A/B Térn                                                                                                    | ninos de uso Copyright F                              | Política de cookies                          | Administrar mis co                   | okies                                   |                                     |                      |       |
|                                                      |                   |                                            |                                    | administrado                                                                                                    | Tadas las darashas rasan                              | adaa                                         |                                      |                                         |                                     |                      |       |
|                                                      |                   |                                            |                                    | © 2024 Eb300 massies, inc.                                                                                                    | 10003103001001031030140                               |                                              |                                      |                                         |                                     |                      |       |
| En nuestro ca                                        | so Diabe          | tes melli                                  | tus tip                            | o 1                                                                                                    |                                                       |                                              |                                      |                                         |                                     |                      | _     |
| Nueva búsqueda MeS                                   | H 2023 Publicad   | ciones Imágenes                            | s Índices                          |                                                                                                    |                                                       | Conectar                                     | 🧀 Carpeta                            | Preferencias                            | diomas 🔹                            | Ayuda S              | Salir |
| *EBSCObost                                           | Buscando: MEDLI   | NE with Full Text                          | Bases de dat                       | tos                                                                                                    |                                                       |                                              |                                      |                                         | EBIBLIO                             |                      | PC    |
| LESCONST                                             | diabetes mell     | litus tipo 1                               |                                    |                                                                                                    | × Busca                                               | r 🤋                                          |                                      |                                         | To biblican electricity             |                      |       |
|                                                      | Búsqueda básica   | Búsqueda avanza                            | da Historial                       | de búsqueda 🕨                                                                                                    |                                                       |                                              |                                      |                                         |                                     |                      |       |
|                                                      | Quiso decir: diab | etes mellitus type                         | 1                                  |                                                                                                    |                                                       |                                              |                                      |                                         |                                     |                      |       |
| <ul> <li>Depurar los<br/>resultados</li> </ul>       | Res               | ultados de la búsqu                        | ueda: 1 a 20 c                     | de 225                                                                                                    |                                                       |                                              | Relevancia 🕶                         | Opciones de p                           | ágina <del>-</del> Cor              | mpartir <del>-</del> |       |
| Búsqueda actual                                      | ↓ 1. [<br>infl    | Cetoacidosis<br>luencia de la              | diabética<br>duración              | al diagnóstico de <b>di</b><br>de los síntomas en la                                                                                                    | abetes mellitus<br>a prevalencia de o                 | <b>tipo 1</b> en Astr<br>cetoacidosis :      | urias entre :<br>y en la pérd        | 2011 y 2020<br>lida de peso             | : 🌡                                 | 5                    |       |
| Booleano/Frase:<br>diabetes mellitus tipo 1          | V                 | (Spanish<br>Galán I;<br>Sapidad            | i; Castilian) ; A<br>Delgado Álvar | Abstract available. By: Rodrígue<br>rez E, Revista espanola de salu                                                                                                    | ez Escobedo R; Lambert C<br>ud publica [Rev Esp Salud | C; Huidobro Fernáno<br>I Publica], ISSN: 213 | dez B; Mayoral G<br>73-9110, 2023 Oc | onzález B; Menér<br>zt 26; Vol. 97; Puł | idez Torre E; F<br>ilisher: Ministe | Riaño-<br>rio de     |       |
| Ampliadores<br>Aplicar materias<br>equivalentes      | Pul<br>aca        | blicación<br>adémica Diabetic<br>at diagno | ketoacidosis (<br>osis of T1D is I | (DKA) is a serious complication<br>heterogeneous in di                                                                                                    | that usually occurs at dia                            | gnosis of type 1 dia                         | betes mellitus (                     | T1D). However, th                       | e prevalence                        | of DKA               |       |
| Limitar a                                            | v                 | Materias<br>Retrospe                       | Spain; Diab<br>active Studies;     | etes Mellitus, Type 1 diagnosi<br>; Prevalence; Weight Loss                                                                                                    | s; <b>Diabetes Mellitus</b> , Typ                     | e 1 epidemiology; H                          | lumans; Child, Pr                    | eschool; Child; A                       | dolescent; Spa                      | ain;                 |       |
| Texto completo                                       |                   |                                            |                                    |                                                                                                    |                                                       |                                              |                                      |                                         |                                     |                      |       |
| Resumen disponible                                   | 2. [              | Gitelman syn                               | drome an                           | nd type <b>1 diabetes m</b>                                                                                                    | ellitus: An uncon                                     | nmon associa                                 | ation].                              |                                         | J                                   |                      |       |
| <ul> <li>Idioma inglés</li> <li>Desde: Ha</li> </ul> | asta:             | (English)                                  | Spanish; Cas                       | stilian) By: Alonso SP; Domíngu<br>naña: PMID: 37612229                                                                                                    | ez-López M, Medicina cli                              | nica [Med Clin (Bard                         | c)], ISSN: 1578-8                    | 989, 2024 Jan 12                        | Vol. 162 ( <b>1</b> ),              | pp. 41;              |       |

En las opciones del lado izquierdo pueden cambiar el idioma, los años de búsqueda, tipos de recursos, editorial entre otras facilidades de indagación. Te invitamos a descubrirlas según tus necesidades.

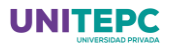

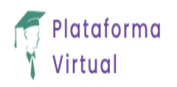

#### Paso 7 si el artículo es el correcto haz clic en la lupa:

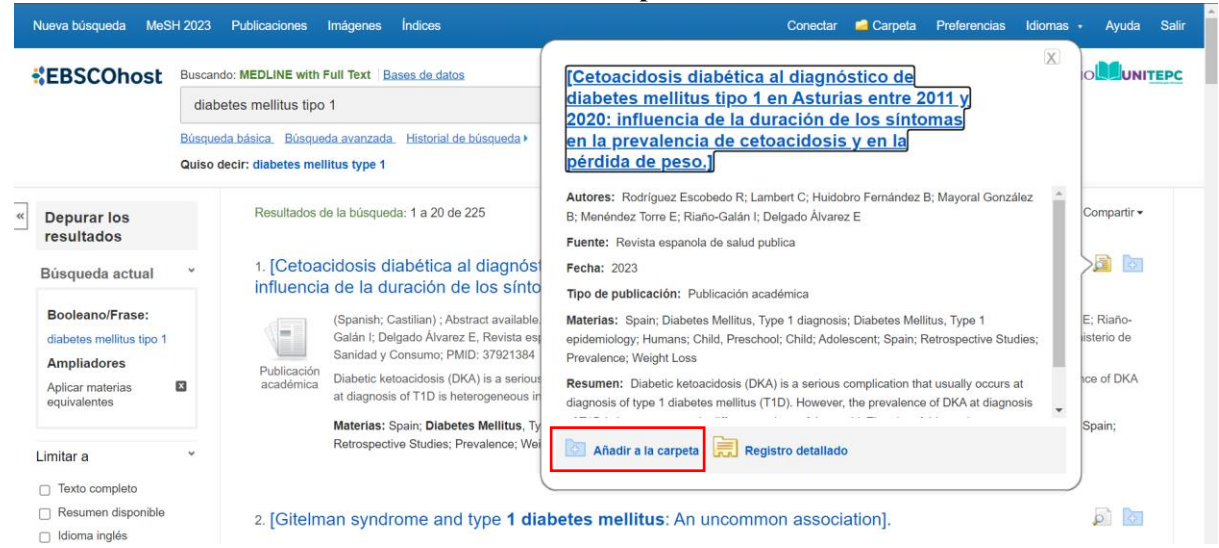

Aparece la opción de añadir a la carpeta (por eso la importancia de ingresar con su cuenta institucional)

#### Paso 8. Para revisión posterior has clic en carpeta y te llevara a el o los archivos seleccionados:

| Nueva búsqueda MeSH 2                                                                                                    | 2023 Publicaciones Imáge                               | nes Índices                                                                                                    | Conectar 📇 Carpeta                                                                                                    | Preferencias                                                          | Idiomas 🔹 | Ayuda   | Salir      |
|----------------------------------------------------------------------------------------------------|--------------------------------------------------------|----------------------------------------------------------------------------------------------------|----------------------------------------------------------------------------------------------------|-----------------------------------------------------------------------|-----------|---------|------------|
| *EBSCOhost                                                                                                    | Contenido<br>Atrás<br>Para almacenar estos elementos   | en la carpeta para una sesión posterior, Conectarse a MyEE                                                                                                    | ISCO.                                                                                                    |                                                                       | EBIBLIO   |         | EPC        |
| <ul> <li>Artículos (1)</li> <li>Imágenes (0)</li> <li>Vídeos (0)</li> <li>Empresas (0)</li> <li>Páginas (0)</li> </ul>                         | Artículos<br>1-1 de 1<br>Página: 1<br>Seleccionar / ar | nular selección de todo Eliminar elementos                                                                                                    | Fecha añadida <del>v</del>                                                                                                    | Opciones de págin                                                     | a▼        | Limprim | ir 💌<br>ar |
| Libros electrónicos (0)<br>Libros de audio (0)<br>Notas (0)<br>Otras fuentes de<br>contenido (0)<br>Vínculos persistentes a la<br>búsqueda (0) | □ 1. [Cetoaci<br>2020: influ<br>pérdida de             | dosis diabética al diagnóstico de diabete<br>lencia de la duración de los síntomas en<br>peso.]<br>(Spanish; Castilian) ; Abstract available. By: Rodríguez Esc<br>González B; Menéndez Torre E; Raino-Gaián I; Delgado Åi<br>Publicaj, ISSI: 2173-9110, 2023 oct 26; Vol. 97; Publisher   | s mellitus tipo 1 en Asturias er<br>la prevalencia de cetoacidosis<br>obedo R; Lambert C; Huidobro Fernándaz B;<br>aracz E, Revista espanola de salud publica [f<br>Ministerio de Sanida y Consumo; PMID: 3] | ntre 2011 y<br>s y en la<br>Mayoral<br>Rev Esp Salud<br>1921384, Base | Ø         | archivo | ar         |
| Búsquedas guardadas (0)<br>Alertas de búsqueda (0)<br>Alertas de publicación (0)<br>Páginas Web (0)                                            | Publicación<br>académica                               | de datos: MEDLINE with Full Text<br>Diabetic ketoacidosis (DKA) is a serious complication that u<br>However, the prevalence of DKA at diagnosis of T1D is hete<br>Materias: Spain; Diabetes Mellitus, Type 1 diagnosis; Diab<br>Preschool; Child; Adolescent; Spain; Retrospective Studies | sually occurs at diagnosis of type 1 diabetes<br>irogeneous in di<br>ates Mellitus, Type 1 epidemiology; Humans;<br>; Prevalence; Weight Loss                                                                | mellitus (T1D).<br>Child,                                             |           |         |            |

En la barra lateral derecha se encuentra las opciones de impresión, guardado y envío en caso de ser necesario.

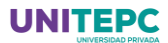

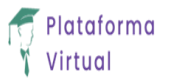

**Paso 9.** En el menú MeSH 2023: Busca temas relacionados (para nuestro ejemplo diabetes mellitus tipo 1) y pueden ver los alcances o límites de su investigación

| Nueva búsqueda MeSH 2023 Publicaciones Imágenes Índices                                                                      | Conectar 📥 Carpeta Preferencias Idiomas - Ayuda Sali                                                        |
|----------------------------------------------------------------------------------------------------|----------------------------------------------------------------------------------------------------|
| Base de datos: MEDLINE with Full Text ?                                                                                      |                                                                                                    |
| Materias                                                                                                    |                                                                                                    |
| MeSH TEX Ver tutoriales                                                                                                    |                                                                                                    |
| Resultados de: diabetes mellitus tipo 1                                                                                      | Buscar en la base de                                                                                        |
| Marque la casilla para     Ver los subencabezamientos.     Haga clic en el término vinculado     ver los subencabezamientos. | Expandir Concept Alcance<br>(+)   o princip<br>al<br>Término de bús Expandir Concept<br>(+) o princip<br>al |
| Diabetes Mellitus. Type 1                                                                                                    | Check a box to select a subject                                                                             |
| Diabetes Mellitus                                                                                                    | heading to begin building your search strategy.                                                             |
| Diabetes Mellitus, Type 2                                                                                                    |                                                                                                    |
| Diabetes Mellitus, Experimental                                                                                              |                                                                                                    |
| Diabetes Mellitus, Lipoatrophic                                                                                              |                                                                                                    |
| Diabetes Complications                                                                                                    |                                                                                                    |
| Diabetes. Gestational                                                                                                    |                                                                                                    |
|                                                                                                    |                                                                                                    |

Paso 10. Hacer clic en el menú Publicaciones: (para nuestro ejemplo de diabetes mellitus tipo 1)

| eva búsqueda MeS                     | H 2023 Publicaciones Imágenes Índices                                                                                                    | Conectar | 📥 Carpeta | Preferencias | Idiomas • | Ayuda | S |
|--------------------------------------|----------------------------------------------------------------------------------------------------|----------|-----------|--------------|-----------|-------|---|
| EBSCOhost                            | SCOhost Buscando: MEDLINE with Full Text Bases de datos     Buscando: MEDLINE with Full Text Bases de datos     Buscando: MEDLINE with Full Text Bases de datos     Buscando: MEDLINE with Full Text Bases de datos   Publicaciones   Buscando: MEDLINE with Full Text - Publications     Giabates molitus tipo 1   Buscando: Siguiente + < A B C D E F G H I J K L M N O P O R S T U V W X Y Z >    Marcar elementos para la bósequeda Andafr   Bibliographic Records: Nubblick VI, Sonde - Current     Diabates & Metabolics Syndrome [Diabetes Metab J] NLMUID: 101462250   Bibliographic Records: MEDLINE (Full) VC2n1, Feb. 1996 - Current | TE       |           |              |           |       |   |
|                                      | Buscar                                                                                                    |          |           |              |           |       |   |
|                                      | Búsqueda básica Búsqueda avanzada Historial de búsqueda                                                                                                    |          |           |              |           |       |   |
| Publicaciones                        |                                                                                                    |          |           |              |           |       |   |
| Buscando: MEDL                       | INE with Full Text Publications                                                                                                    |          |           |              |           |       |   |
| diabetes mellitus ti                 | po 1 Buscar                                                                                                    |          |           |              |           |       |   |
| Página: Anterior<br>Marcar elementos | Siguiente 🕨 🖞 A B C D E F G H I J K L M N O P O R S T U V W X Y Z 🕨<br>para la búsqueda 🛛 Añadír                                                                                                    |          |           |              |           |       |   |
| Diabe Biblio                         | tes, Metabolic Syndrome And Obesity: Targets And Therapy [Diabetes Metab Syndr Obes] NLMUID: 1015155<br>graphic Records: PubMed V1, 2008 - Current                                                                                                    | 585      |           |              |           |       |   |
| Diabe Biblio                         | tes & Metabolic Syndrome [Diabetes Metab Syndr] NLMUID: 101462250<br>graphic Records: MEDLINE (Full) V5n1, Jan-Mar 2011 - Current                                                                                                    |          |           |              |           |       |   |
| Diabe Biblio                         | tes & Metabolism [Diabetes Metab] NLMUID: 9607599<br>graphic Records: MEDLINE (Full) V22n1,Feb. 1996 - Current                                                                                                    |          |           |              |           |       |   |
| Diabe<br>Biblio                      | tes & Metabolism Journal [Diabetes Metab J] NLMUID: 101556588<br>graphic Records: MEDLINE (Full) V43n1, Feb. 2019 - Current                                                                                                    |          |           |              |           |       |   |
|                                      |                                                                                                    |          |           |              |           |       |   |

Nos proporciona las publicaciones relacionadas, ordenadas alfabéticamente

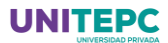

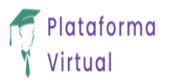

**Paso 11:** Haz clic en el menú imágenes: como el nombre lo dice busca imágenes dentro de los papers: (para nuestro ejemplo diabetes mellitus 1)

| Nueva búsqueda MeS⊦                                                                            | 2023 Publicaciones Imágenes Índices                                                                                                    | Conectar 📥 Carpeta Preferencias                                                                                                    | Idiomas • Ayuda Salir            |
|------------------------------------------------------------------------------------------------|----------------------------------------------------------------------------------------------------|----------------------------------------------------------------------------------------------------|----------------------------------|
| *EBSCOhost                                                                                     | Buscando: Image Quick View Collection Bases de datos<br>diabetes mellitus tipo 1<br>Búsqueda básica. Búsqueda avanzada. Historial de búsqueda >                                                                                                    | • •                                                                                                    |                                  |
| <ul> <li>Depurar los<br/>resultados</li> </ul>                                                 | Resultados de la búsqueda: 1 a 6 de 6                                                                                                    | Relevancia - Opciones de página -                                                                                                    | La carpeta contiene » elementos. |
| Búsqueda actual                                                                                | <ul> <li>Image found in article:</li> <li>Prevalencia y factores asociados con la presencia de albuminui</li> </ul>                                                                                                    | ria <b>y</b> sus estadios                                                                                                    | Cetoacidosis<br>diabética a      |
| Booleano/Frase:<br>diabetes mellitus tipo 1<br>Ampliadores<br>Aplicar materias<br>equivalentes | en los pacientes con diabetes mellitus tipo 1. (Spanish)<br>/ Prevalence and factors related with the presence of albuminuria and its stages in<br>(English) By: Chillarón, Juan J.; Flores-Le-Roux, Juana A; Sales, Maria P; Jaume<br>David; Pedro-Botet, Juan. <i>Netrologia</i> , 2013, Vol. 33 Issue 2, p231-236, 6p, 3 Chai<br>10.3265/Netrologia, pre2012.0ct.11643, Base de datos: Image Quick View Collecti<br>Image Type: Chart; found on p235                                                                                                    | n patients with type <b>1 diabetes mellitus</b> .<br>e Puig-de-Dou; Castells, Ignasi; Benaiges,<br>urts; Language: Spanish; DOI:<br>tion | Ir a: Vista de la carpeta        |
| Limitar a<br>Tipo de imagen<br>Fotografía en blanco<br>negro                                   | Image found in article:<br>Prevalencia y factores asociados con la presencia de albuminum<br>en los pacientes con <b>diabetes mellitus tipo 1</b> . (Spanish)                                                                                                    | ria <b>y</b> sus estadios                                                                                                    |                                  |
| <ul> <li>Tabla</li> <li>Fotografía en color</li> <li>Diagrama</li> </ul>                       | (Prevalence and tactors retated with the presence or albuminutia and its stages in<br>(English) By: Chillarón, Juan J; Flores-Le-Roux, Juan A; Sales, María P; Jaune<br>David; Pedro-Botet, Juan. Nefrologia; 2013, Vol. 33 Issue 2, p231-236, 6p, 3 Cha.<br>10.3265/Nefrologia.pre2012.Oct.11643. Base de datos: Image Quick View Collecti<br>Participanti and Participanti and Participanti and Participanti and Participanti and Participanti and Participanti and Participanti and Participanti<br>Participanti and Participanti and Partici | i pauents wini type i diabetes menitus.<br>e Puig-de-Dou; Castells, Ignasi; Benaiges,<br>rits; Language: Spanish; DOI:<br>tion           |                                  |

También nos permite filtrar con los menús del lado izquierdo según sea necesario

### Paso 12. En el Menú índices:

nos permite filtra la busque

| según criterios         |                                                                           |          |           |              |           |       |       |
|-------------------------|---------------------------------------------------------------------------|----------|-----------|--------------|-----------|-------|-------|
| Nueva búsqueda MeSH 202 | 3 Publicaciones Imágenes Índices                                          | Conectar | 📥 Carpeta | Preferencias | Idiomas 🔸 | Ayuda | Salir |
| EBSCOhost Busc          | cando: MEDLINE with Full Text Bases de datos<br>ugerir términos temáticos |          |           |              | EBIBLIO   |       | EPC   |
| di                      | iabetes mellitus tipo 1                                                   |          |           |              |           |       |       |
| E                       | Buscar 🕐                                                                  |          |           |              |           |       |       |
| Búsc                    | queda básica Búsqueda avanzada Historial de búsqueda                      |          |           |              |           |       |       |
| Índices                 |                                                                           |          |           |              |           |       |       |
| Buscar en un índice: La | anguage v Buscar                                                          |          |           |              |           |       |       |
| Buscar: español         |                                                                           |          |           |              |           |       |       |
|                         |                                                                           |          |           |              |           |       |       |
|                         |                                                                           |          |           |              |           |       |       |

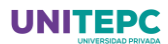

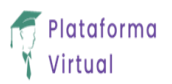

### ENFERMERÍA

Paso 6. Nueva Búsqueda: En este espacio puedes realizar la investigación que necesitas:

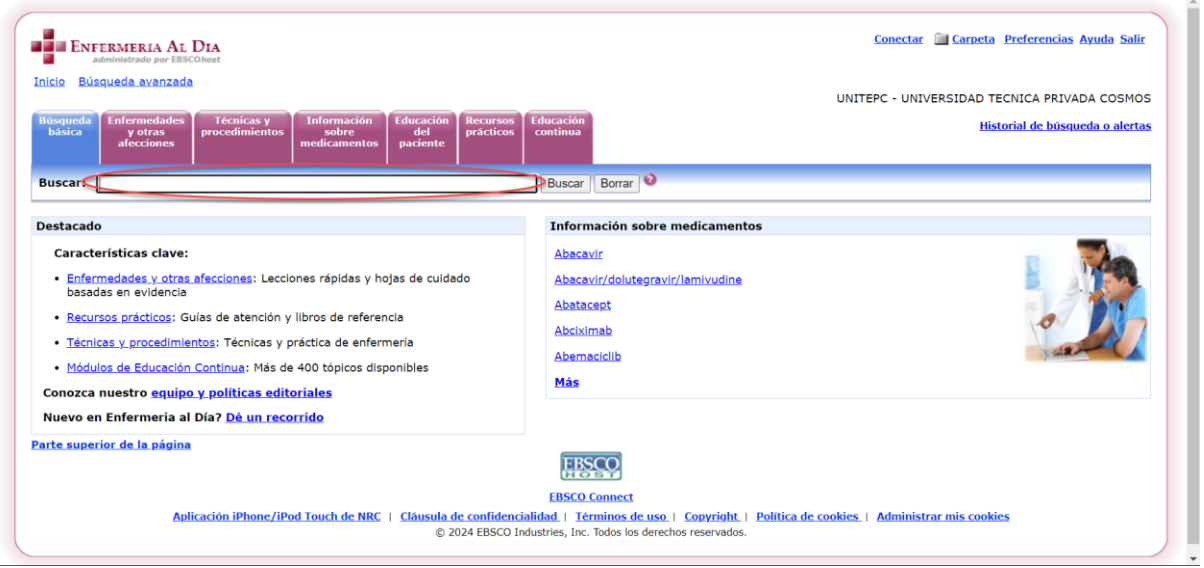

En nuestro caso Diabetes mellitus tipo 1

|                                                                                   | Cerrar sesión 🔛 Carpeta Preferencia:<br>UNITEPC - UNIVERSIDAD TECNICA PRIV                                                                                                    | s Ayuda Salir<br>ADA COSMOS                                                                                                    |  |  |  |  |  |
|-----------------------------------------------------------------------------------|----------------------------------------------------------------------------------------------------|----------------------------------------------------------------------------------------------------|--|--|--|--|--|
| dúsque la Enfermedades y otras afecciones Técnicas y                              | tos Sobre medicamentos Prácticos Educación continua                                                                                                    | queda o alerta:                                                                                                    |  |  |  |  |  |
| Buscar: diabetes mellitus tipo 1                                                  | Buscar Borrar 🔮                                                                                                    |                                                                                                    |  |  |  |  |  |
| Todos los resultados                                                              | Noias de Cuidado Basadas en Evidencia Educación del naciente CE                                                                                                    |                                                                                                    |  |  |  |  |  |
| Depurar búcqueda                                                                  |                                                                                                    | sta búsauada                                                                                                    |  |  |  |  |  |
| Todos los resultados: 1-9 de 9 en <i>di</i> :                                     | ahetes mellitus tino 1 AND Lisar "V" automát                                                                                                    | sta pusqueua                                                                                                    |  |  |  |  |  |
| Página: 1                                                                         | Ordenar por: Relevancia 🧧 🖉                                                                                                    | <u> Añadir (1-9)</u>                                                                                                    |  |  |  |  |  |
| Conseifiers resultados nor                                                        |                                                                                                    | ~                                                                                                    |  |  |  |  |  |
| Especificar resultados por                                                        | 1. Diabetes mellitus, tipo 1: prevención                                                                                                    | Diabetes mellitus, tipo 1: prevención<br>Buckley LL; Pravikoff D; CINAHL Nursing Guide, Cinahl Information Systems, 2010 Jun 04. (2p) |  |  |  |  |  |
| <ul> <li>Materia: título principal</li> </ul>                                     | <ol> <li>Diabetes mellitus, tipo 1: prevención<br/>Buckley LL; Pravikoff D; CINAHL Nursing Guide, Cinahl Information Systems, 2010 Jun 04. (2p)</li> </ol>                                                                                                    | Añadir                                                                                                    |  |  |  |  |  |
| <ul> <li>Materia: título principal</li> <li>Materia</li> </ul>                    | <ol> <li>Diabetes mellitus, tipo 1: prevención<br/>Buckley LL; Pravikoff D; CINAHL Nursing Guide, Cinahl Information Systems, 2010 Jun 04. (2p)<br/>(evidence-based care sheet - CEU, exam questions)</li> </ol>                                                                                                    | Añadir                                                                                                    |  |  |  |  |  |
| Especificar resultados por<br>Materia: título principal<br>Materia<br>Publicación | <ol> <li>Diabetes mellitus, tipo 1: prevención<br/>Buckley LL; Pravikoff D; CINAHL Nursing Guide, Cinahl Information Systems, 2010 Jun 04. (2p)<br/>(evidence-based care sheet - CEU, exam questions)<br/>CE Module: Diabetes Mellitus, Type 1: PreventionCE Module<br/>Texto completo en HTML</li> </ol>                                                                                                    | Añadir                                                                                                    |  |  |  |  |  |
| Especinical resultados por<br>Materia: título principal<br>Materia<br>Publicación | Diabetes mellitus, tipo 1: prevención     Buckley LL; Pravikoff D; CINAHL Nursing Guide, Cinahl Information Systems, 2010 Jun 04. (2p)     (evidence-based care sheet - CEU, exam questions)     CE Module: Diabetes Mellitus. Type 1: PreventionCE Module     Texto complete en HTML      Diabetes mellitus, tipo 1     Strayer DA; Pravikoff D; CINAHL Nursing Guide, Cinahl Information Systems, 2009 Dec 18. (2p)     (quick lesson - CEU, exam questions)     CE Module: Diabetes Mellitus, Type 1CE Module     Texto complete en HTML | Añadir<br>Añadir                                                                                                    |  |  |  |  |  |

En las opciones del lado izquierdo permiten hacer búsquedas específicas. Te invitamos a descubrirlas según tus necesidades.

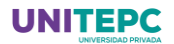

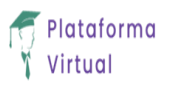

| Nueva búsqueda<br>nicio Búsqueda avanzada                                                                   | čNo es Rafael A.? <u>Conectarse aquí</u><br><u>Cerrar sesión</u> <u>Carpeta Preferencias Ayuda</u><br>UNITEPC - UNIVERSIDAD TECNICA PRIVADA CO                                                                                 | <u>Salir</u><br>SMOS                                                                                                    |  |  |  |  |
|----------------------------------------------------------------------------------------------------|----------------------------------------------------------------------------------------------------|----------------------------------------------------------------------------------------------------|--|--|--|--|
| Búsqueda<br>básica Enfermedades y otras<br>afecciones procedimier                                           | os Información Educación Recursos Educación continua Pistorial de búsqueda o a prácticos prácticos continua                                                                                                    | <u>lertas</u>                                                                                                    |  |  |  |  |
| Buscar: diabetes mellitus tipo 1                                                                            | Buscar Borrar                                                                                                    |                                                                                                    |  |  |  |  |
| Depurar búsqueda<br>Todos los resultados: 1-9 de 9 en <i>d</i> .<br>Página: 1<br>Especificar resultados por | Añadir búsqueda a la carpeta Mostrar vinculo para buscar Crear alerta para esta búsque ibetes mellitus tipo 1 AND Usar "Y" automát Ordenar porr Relevancia  I. Diabetes mellitus, tipo 1: prevención                           | 2da<br>1-9)                                                                                                    |  |  |  |  |
| <ul> <li>Materia: título principal</li> <li>Materia</li> <li>Publicación</li> </ul>                         | Buckley LL; Pravikoff D; CINAHL Nursing Guide, Cinahl Information Systems, 20 Taulo<br>(evidence-based care sheet - CEU, exam questions)<br>CE Module: Diabetes Mellius. Type 1: PreventionCE Module<br>Texto complete on HTML | 1. <u>Diabetes mellitus, tipo 1: prevención</u><br>Buckley LL; Pravikoff D; CINAHL Nursing Guide, Cinahl Information Systems, 20 <u>Titulo</u><br>(evidence-based care sheet - CEU, exam questions)<br>CE Module: <u>Diabetes Mellitus. Type 1: PreventionCE Module</u><br><b>Texto completo en HTML</b> |  |  |  |  |
|                                                                                                    | 2. <u>Diabetes mellitus, tipo 1</u><br>Strayer DA; Pravikoff D; CINAHL Nursing Guide, Cinahl Information Systems, 2009 Dec 18. (2p)<br>(quick lesson - CEU, exam questions)<br>CE Module: Diabetes Mellius, Type 1-CE Module   | al<br>sdir                                                                                                    |  |  |  |  |
|                                                                                                    | Texto completo en HTML                                                                                                    |                                                                                                    |  |  |  |  |

Del lado derecho y la parte media se puede ordenar la búsqueda según criterio. Te invitamos a indagar sobre los menús.

### Paso 7 si el artículo es el correcto haz clic en añadir:

| Nueva búsqueda<br>Inicio Búsqueda avanzada<br>Búsqueda<br>Básica Enfermedades<br>y otras<br>afecciones | Técnicas y<br>procedimientos                  | Información Educaciór<br>sobre del<br>medicamentos paciente           | Recursos<br>prácticos                                        | Educación<br>continua                  |                                                              | LNo es Rafael A Leonectaria aquí<br>Cerrar sesión Carpeta Pref<br>UNITEPC - UNIVERSIDAD TECNIC<br>Historial | erencias Ayuda Salir<br>:A PRIVADA COSMOS<br>de bûsgueda o alertas |
|----------------------------------------------------------------------------------------------------|-----------------------------------------------|-----------------------------------------------------------------------|--------------------------------------------------------------|----------------------------------------|--------------------------------------------------------------|----------------------------------------------------------------------------------------------------|--------------------------------------------------------------------|
| Buscar: diabetes mellitus                                                                              | ipo 1                                         |                                                                       |                                                              | Buscar                                 | Borrar                                                       |                                                                                                    |                                                                    |
| Todos los resultados Lecco<br>Depurar búsqueda<br>Todos los resultados: 1-<br>Página: 1                | ones Rápidas Hoja<br>9 de 9 en <i>diabete</i> | as de Cuidado Basadas en E<br>s mellitus tipo 1 AND U                 | videncia Edu<br>sar "Y" auto                                 | ucación del p<br>mát                   | aciente CE                                                   | Mostrar vinculo para buscar 🔊 Crear alert                                                                   | a para esta búsqueda                                               |
| Especificar resultados po<br>Materia: título principal<br>Materia                                      | r                                             | 1. <u>Diabetes me</u><br>CINAHL Nur<br><u>1 Texto comp</u>            | <mark>ellitus, tipc</mark><br>sing Guide,<br>eleto en HTM    | <mark>1: trasto</mark><br>EBSCO P<br>L | unos alimentarios<br>ublishing, 2016 Jan 01 (evid            | encebasedcaresheet)                                                                                         | Añadido                                                            |
| Publicación                                                                                            |                                               | 2. <u>Diabetes tip</u><br>(includes ab<br>Publishing, S<br>Texto comp | <b>o<u>1</u></b><br>stract) Woo<br>September<br>Pleto en HTM | od D; Sinr<br>2015 (pat<br>L Idiomas   | ott B; Health Library: Evider<br>ient education - condition) | nce-Based Information, EBSCO                                                                                | 🗐<br>Añadir                                                        |
|                                                                                                    |                                               | 3. <u>Neuropatía</u><br>(includes ab                                  | Diabética<br>stract) McC                                     | oy K; Luk                              | as R; Health Library: Eviden                                 | ce-Based Information, EBSCO                                                                                 | Añadir                                                             |

Aparece la opción de añadir a la carpeta (por eso la importancia de ingresar con su cuenta institucional)

.

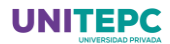

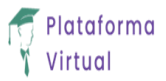

Paso 8. Para revisión posterior has clic en carpeta y te llevara a él o los archivos seleccionados:

| <u>iicio busqueda avanzada</u>         |                                                | Cerrar sesion 🐣<br>UNITEPC - UNIVER                                                                                                    | Carpeta <u>Preferencias</u> Ayuda Salir<br>SIDAD TECNICA PRIVADA COSMOS |
|----------------------------------------|------------------------------------------------|----------------------------------------------------------------------------------------------------|-------------------------------------------------------------------------|
| Carpeta de Rafael A.                   |                                                |                                                                                                    |                                                                         |
| Atras                                  |                                                |                                                                                                    |                                                                         |
| Mi Carpeta<br>[Imprimir]               |                                                | Mi Carpeta:                                                                                                    |                                                                         |
| 📄 Mis elementos<br>personalizados<br>🗿 | 🔛 <u>Nuevo</u>                                 | Artículos                                                                                                    |                                                                         |
| Compartido por                         | <table-of-contents> Añadir</table-of-contents> | Página: 1                                                                                                    | 1-1 de 1                                                                |
|                                        |                                                | 📮 Imprimir 🖄 Enviar 🔚 Guardar 🖷 Exportar                                                                                                    | Ordenar por: Fecha añadida 🎽                                            |
|                                        |                                                | Seleccionar / anular selección de todo Eliminar elementos  Diabetes mellitus, tipo 1: trastornos alimentarios CINAHL Nursing Guide, EBSCO Publishing, 2016 Jan 01 (evidencebasedcaresheet) Texto completo en HTML | Volver a ordenar                                                        |
|                                        |                                                | Página: 1                                                                                                    | 1-1 de 1                                                                |

En la barra marcada se encuentra las opciones de impresión, guardado y envío en caso de ser necesario.

**Paso 9.** En el menú enfermedades y otras afecciones: Busca temas relacionados (para nuestro ejemplo diabetes mellitus tipo 1) y pueden ver los alcances o límites de su investigación

| Enfermeria Al Dia                                                                                                    | Conectar 🕋 Carpeta Preferencias Ayuda Salir                                                                                                    |
|----------------------------------------------------------------------------------------------------|----------------------------------------------------------------------------------------------------|
| administrado por EBSCObest<br>Isicio Búsqueda avanzada<br>Insqueda<br>paciente<br>procedimientos procesimientos del<br>procedimientos del<br>procesimientos del<br>procesimientos de | UNITEPC - UNIVERSIDAD TECNICA PRIVADA COSMOS<br>Historial de búsqueda o alertas                                                                                                    |
|                                                                                                    | Contenido clave                                                                                                    |
| uscar:       (idabetes mellitus tipo 1       Seleccione el tipo: Todos       Buscar <ul> <li>Alfabético</li> <li>Ordenado por relevancia</li> </ul> Pagina:         Anterior:         Siguiente <ul> <li>A B C D E E G H I J K L M N O P Q R S I U V W X Y Z</li> </ul> Diabetes mellitus tipo 1 <ul> <li>Diabetes mellitus tipo 1:</li> <li>exposición infantil y asociación de la enfermedad</li> <li>Diabetes mellitus tipo 1:</li> <li>prevención</li> </ul>                                                                                                    | Enfermedades y otras afecciones incluye:     Lecciones rápidas     Revisiones clinicamente organizadas,     diseñadas de acuerdo al flujo de trabajo     de enfermeria     Hojas de cuidado basadas en evidencia     Resúmenes basados en evidencia, sobre tópicos criticos, que incorporan la mejor evidencia disponible, a través de una |
| Diabetes mellitus tipo 2                                                                                                    | rigurosa busqueda sistematica                                                                                                    |
| Diabetes mellitus tipo 2 y accidente cerebrovascular isquémico en adultos                                                                                                    |                                                                                                    |
| Diabetes mellitus tipo 2: administración de medicamentos en pacientes mayores 💷                                                                                                    |                                                                                                    |
| Diabetes mellitus tipo 2: evaluaciones de mantenimiento para el cuidado de la salud 🔲                                                                                                    |                                                                                                    |
| Diabetes mellitus tipo 2: impacto de los suplementos 📧                                                                                                    |                                                                                                    |
| Diabetes mellitus tipo 2: manejo del peso 💷                                                                                                    |                                                                                                    |
| Dishatas mallitus ting 21 nafranatis 199                                                                                                    |                                                                                                    |

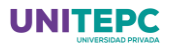

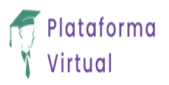

**Paso 10.** Hacer clic en el menú técnicas y procedimientos: (para nuestro ejemplo de diabetes mellitus tipo 1)

| Enfermeria Al Dia                                                                                                    | Conectar 🔲 Carpeta Preferencias Ayuda Salir                                                                                                    |
|----------------------------------------------------------------------------------------------------|----------------------------------------------------------------------------------------------------|
| administrado por EBSCOhest<br>Icio Búsqueda avanzada<br>úsqueda Enfermedades Técnicas y Información Educación Recursos Educación<br>básica Educación prácticos Continua                                                                                                    | UNITEPC - UNIVERSIDAD TECNICA PRIVADA COSMOS<br>Historial de búsqueda o alertas                                                                                                    |
|                                                                                                    | Contenido clave                                                                                                    |
| Buscar:       diabates mellitus tipo 1       Buscar:       Image: Content of the state of the state of | Técnicas y Procedimientos incluye:<br>• Técnicas/Procedimientos<br>Documentos clínicos que detallan los<br>pasos necesarios para alcanzar destreza<br>en una tarea específica de enfermeria o<br>definen consideraciones claves para<br>proveer un cuidado ajustado a las<br>características culturales de grupos<br>específicos de pacientes |
| Enterostomía: complicaciones<br>Evaluación de la piel                                                                                                    |                                                                                                    |
| Evaluaciones nutricionales: realización en adultos de edad avanzada<br>Evaluaciones nutricionales: realización en niños                                                                                                    |                                                                                                    |
| Garganta, cultivo de mucus: cómo obtenerio<br>Gotas óticas: administración                                                                                                    |                                                                                                    |
| Higiene bucal                                                                                                    |                                                                                                    |

Nos proporciona las publicaciones relacionadas, ordenadas alfabéticamente o por relevancia

**Paso 11:** Haz clic en el menú información sobre medicamentos: como el nombre lo dice busca información sobre los medicamentos: (para nuestro ejemplo diabetes mellitus 1 la insulina)

|                                                                                                    | UNITEPC - UNIVERSIDAD TECNICA PRIVADA COSMO                                                                                                    |
|----------------------------------------------------------------------------------------------------|----------------------------------------------------------------------------------------------------|
| Jásqueda Enfermedades Técnicas y procedimientos roce de la función entre de la función prácticos Educación entre de la función entre de la función | Historial de búsqueda o alerta                                                                                                    |
|                                                                                                    | Contenido clave                                                                                                    |
| Buscar: insulin En: Davis's Drug Guide for Nurses 🗸 Buscar 🥺                                                                                                    | Información sobre medicamentos incluye:                                                                                                    |
| 🖲 Alfabético 🔿 Ordenado por relevancia                                                                                                    | Davis's Drug Guide for Nurses:                                                                                                    |
|                                                                                                    |                                                                                                    |
| Página: Anterior   Siguiente                                                                                                    | <ul> <li>Información actualizada sobre 4.600<br/>medicamentos comerciales y genéricos</li> </ul>                                                                                                    |
| Página: Anterior Siguiente                                                                                                    | Información actualizada sobre 4.500 medicamentos comerciales y genéricos     50 clases de medicamentos                                                                                                    |
| Página: Anterior Siguiente 4 A B C D E E G H I 2 K L M N O P Q R S I U V W X Y Z F<br>Insulin degludes<br>Insulin burnan inbalation                                                                                                    | Información actualizada sobre 4.000 medicamentos comerciales y genéricos     50 clases de medicamentos     Consejos sobre educación para el paciente y/o su familia                                                                                                    |
| Página: Anterior Siguiente                                                                                                    | Información actualizada sobre 4.000 medicamentos comerciales y genéricos     S0 clases de medicamentos     Consejos sobre educación para el paciente y/o su familia     Consejos completos para la atención en el hogar e información educativa para familiares/pacientes                                                                                                    |
| Página: Anterior Siguiente <b>A B C D E F G H I 2 K L M N O P Q R S I U V W X Y Z </b> Insulin degludes              Insulin, human inhalation          Insulin regular              Insulin lispro protamine suspension/insulin lispro injection mixtures                                                                                                    | Información actualizada sobre 4.000 medicamentos comerciales y enéricos     50 clases de medicamentos     Consejos sobre educación para el paciente y/o su familia     Consejos completos para la atención en el hogar e información educativo para familiares/pacientes      AHFS Drug Information Essentials:                                                                                                    |
| Página: Anterior Siguiente <b>4</b> A B C D E E G H I J K L M N Q P Q R S I U V W X Y Z          Insulin degludec          Insulin, human inhalation         Insulin regular         Insulin regular         Insulin lispro protamine suspension/insulin lispro injection mixtures         Use: Insulin lispro         Insulin lispro         Insulin lispro                                                                                                    | Información actualizada sobre 4.000 medicamentos comerciales y genéricos     So clases de medicamentos     Consejos sobre educación para el paciente y/o     su familia     Consejos completos para la atención en el hogar     e información educativa para     familiares/pacientes     AHFS Drug Information Essentials:     Mas de 11.700 medicamentos representados y     fabricantes de productos farmaceuticos                                                                                                    |
| Página: Anterior Siguiente <b>4</b> A B C D E E G H I J K L M N Q P Q R S I U V W X Y Z          Insulin degludec              Insulin, human inhalation          Insulin regular              Insulin lispro protamine suspension/insulin lispro injection mixtures          Insulin lispro              Insulin lispro          Insulin_glargine                                                                                                    | Información actualizada sobre 4.000     medicamentos comerciales y genéricos     So clases de medicamentos     Consejos sobre educación para el paciente y/o     su familia     Consejos completos para la atención en el hogar     e información educativa para     familiares/pacientes     AHFS Drug Information Essentials:     Nás de 11.700 medicamentos representados y     fabricantes de productos famaceúticos     Vorografías individuales de formulaciones     sistemicas. Honcas, y EFNT                                                                    |
| Página: Anterior Siguiente       4 A B C D E E G H I 2 K L M N Q P Q R S I U V W X Y Z I         Insulin degludes         Insulin. human inhalation         Insulin regular         Insulin lispro protamine suspension/insulin lispro injection mixtures         Use: Insulin lispro         Insulin glargine         Insulin gludisine                                                                                                    | Información actualizada sobre 4.000     medicamentos comerciales y genéricos     So clases de medicamentos     Consejos sobre educación para el paciente y/o     su familia     Consejos completos para la atención en el hogar     e información educativa para     familiares/pacientes     AHFS Drug Information Essentials:     Nisá de 11.700 medicamentos representados y     fabricantes de productos farmacéuticos     Nonografías individuales de formulaciones     sistemicas, tpoicas, y EENT     Interacciones, precauciones y toxicidad de la     sustancia |

La información proporcionada es tipo Vademécum

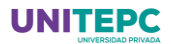

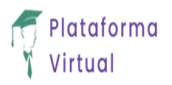

### Paso 12 Has clic en el menú Educación del Paciente: (para nuestro ejemplo diabetes mellitus tipo 1)

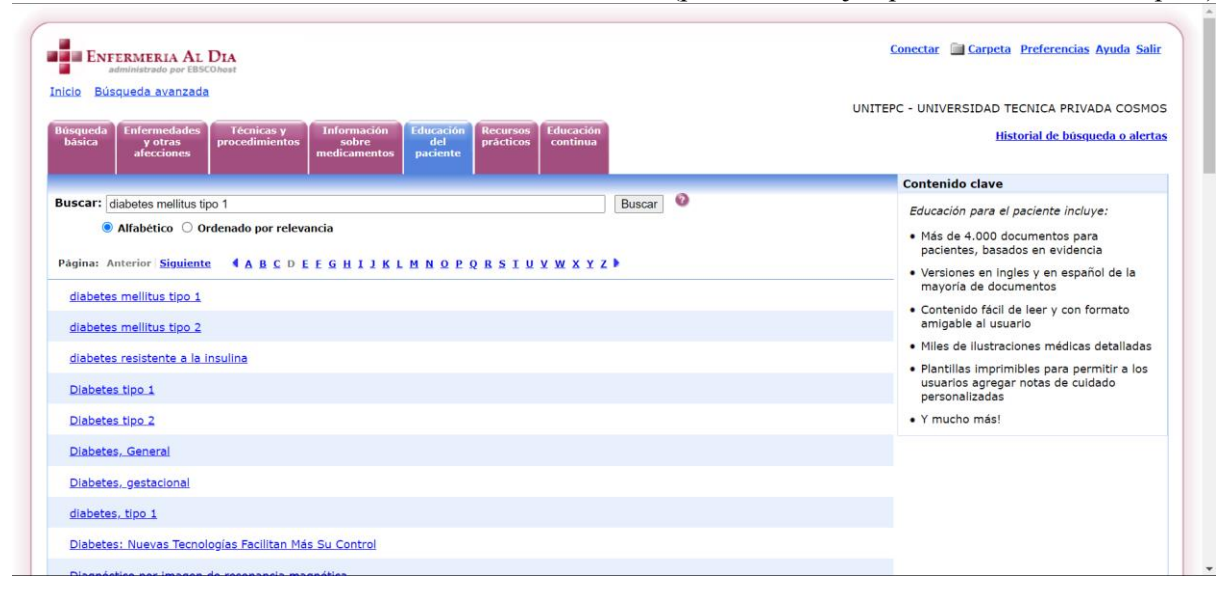

#### Paso 13. Recursos Practicos: En este espacio puedes ampliar la investigación que necesitas:

| and and a                                 |                                                          |                                                                         |                                                   |                                                           |                       |                       |                 | UN   | ITEPC - UNIVERSID | AD TECNICA PRIVADA COSI       |
|-------------------------------------------|----------------------------------------------------------|-------------------------------------------------------------------------|---------------------------------------------------|-----------------------------------------------------------|-----------------------|-----------------------|-----------------|------|-------------------|-------------------------------|
| úsqueda<br>básica                         | Enfermedades<br>y otras<br>afecciones                    | Técnicas y<br>procedimientos                                            | Información<br>sobre<br>medicamentos              | Educación<br>del<br>paciente                              | Recursos<br>prácticos | Educación<br>continua |                 |      |                   | Historial de búsqueda o alo   |
| uscar:                                    |                                                          |                                                                         |                                                   |                                                           |                       | Buscar Borrar         |                 |      |                   |                               |
| ecursos                                   | de práctica                                              |                                                                         |                                                   |                                                           |                       |                       |                 |      |                   |                               |
| plore ma                                  | aterial adicional d                                      | de referencia basa                                                      | do en evidencia.                                  | que incluye                                               |                       |                       |                 |      |                   |                               |
|                                           |                                                          |                                                                         |                                                   |                                                           |                       |                       |                 |      |                   |                               |
| aracterí                                  | sticas clave:                                            | Instrumentos de la                                                      | westigación                                       |                                                           |                       |                       |                 |      |                   |                               |
| aracterí:<br>• <u>Casos</u>               | sticas clave:<br>legales • ;                             | Instrumentos de li                                                      | nvestigación                                      |                                                           |                       |                       |                 |      |                   |                               |
| Caracterís<br>• <u>Casos</u><br>bros des  | sticas clave:<br>legales • ;<br>stacados                 | Instrumentos de li                                                      | nvestigación                                      |                                                           |                       |                       |                 |      |                   |                               |
| Caracterí:<br>• <u>Casos</u><br>ibros des | sticas clave:<br>legales • ;<br>stacados                 | Instrumentos de li                                                      | nvestigación                                      |                                                           |                       |                       |                 |      |                   |                               |
| aracterí:<br>• <u>Casos</u><br>bros des   | sticas clave:<br>legales • ;<br>stacados<br>Diseases and | Instrumentos de la                                                      | nvestigación<br>Henbook of                        | 0                                                         | 0                     |                       | AHFS            | P .  |                   | CONCEPT MADPING               |
| eracterís<br>• <u>Casos</u><br>bros des   | sticas clave:<br>legales • ;<br>stacados<br>Diseases and | Instrumentos de la<br>entre de la<br>competence<br>Diagnost<br>Diagnost | hvestigación<br>herdeox ef<br>ic Tests            | 2                                                         | 2                     |                       | AHFS            | ALS. | Assess            |                               |
| Caracterís<br>• <u>Casos</u><br>ibros des | sticas clave:<br>legales • ;<br>stacados                 | Instrumentos de la<br>construint<br>Diagnost<br>Diagnost                | hvestigación<br>Hardook of<br>Y Y Cests           | 2<br>Taber<br>Cyctope<br>MEDICA                           | 2<br>N DDC            | GRUG                  | AHFS<br>ESSENTI | ALS  | Assess<br>Notes   | CONCEPT MARPING<br>TOTAL TANK |
| Caracteris                                | sticas clave:<br>legales • ;<br>stacados                 | Instrumentos de la<br>Capitene<br>Diagost<br>Diagost<br>Ministra        | nvestigación<br>meteorat<br>ic Tests              | Paber'<br>cvctope<br>MEDPA<br>DICTIONA                    | 2<br>spic<br>tir      | CRUG<br>RUGE          | AHFS            | ALS  | Assess<br>Notes   |                               |
| Caracterís<br>• <u>Casos</u><br>ibros des | sticas clave:<br>legales · ;<br>stacados                 | Instrumentos de la<br>este<br>Laborato<br>Diagnos<br>Mariane<br>Mariane | nvestigación<br>revolution<br>is Tests<br>recorre | Tabar<br>Tabar<br>Ortogr<br>Michica<br>Michica<br>Michica | 2<br>s acc<br>fire    |                       | AHFS<br>ESSENTI | ALS  | Assess<br>Notes   |                               |

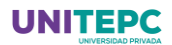

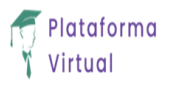

### Paso 14 Menú educación continúa:

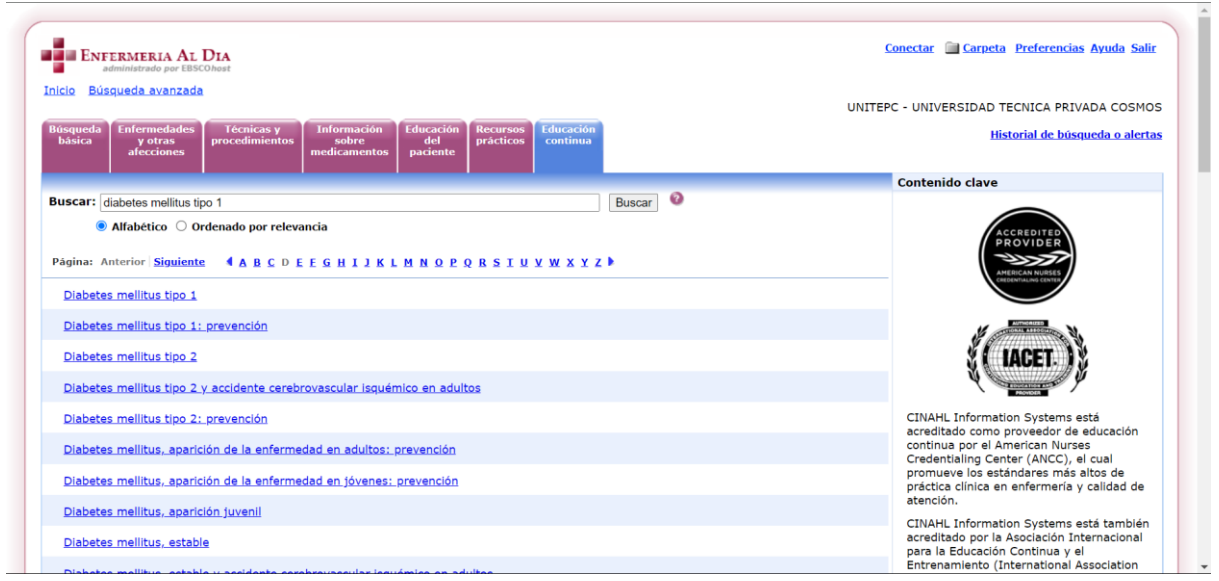

Aparece información relevante al tema buscado

Tras realizar el presente tutorial esperamos que los resultados obtenidos de sus investigaciones sean mejores de los esperaos.

Estudia el pasado si quieres intuir el futuro (Confucio)